## Inspiron 15 3000 Kurulum ve Teknik Özellikleri

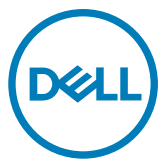

Bilgisayar Modeli: Inspiron 15-3567 Resmi Model: P63F Resmi Tip: P63F002

## Notlar, dikkat edilecek noktalar ve uyarılar

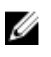

NOT: NOT, ürününüzü daha iyi kullanmanıza yardımcı olacak önemli bilgiler sağlar.

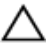

DİKKAT: DİKKAT, donanımda olabilecek hasarları ya da veri kaybını belirtir ve bu sorunun nasıl önleneceğini anlatır.

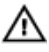

UYARI: UYARI, meydana gelebilecek olası maddi hasar, kişisel yaralanma veya ölüm tehlikesi anlamına gelir.

© 2016-2019 Dell Inc. veya bağlı kuruluşları. Tüm hakları saklıdır. Dell, EMC ve diğer ticari markalar, Dell Inc. veya bağlı kuruluşlarının ticari markalarıdır. Diğer ticari markalar ilgili sahiplerinin ticari markaları olabilir.

2019 - 04

Revizyon A05

# İçindekiler

| Bil | gisayarınızı kurma                | 5  |
|-----|-----------------------------------|----|
| Gö  | örünümler                         | 7  |
| au  | Ön                                |    |
|     | Sol                               | 7  |
|     | Sağ                               | 8  |
|     | Taban                             | 9  |
|     | Ekran                             | 10 |
|     | Geri                              | 11 |
| Öz  | zellikler                         | 12 |
|     | Boyutlar ve ağırlık               |    |
|     | Sistem bilgileri                  |    |
|     | Bellek                            |    |
|     | Bağlantı noktaları ve konektörler |    |
|     | İletişim                          | 13 |
|     | EthernetKablosuz modülü           |    |
|     | Ses                               | 14 |
|     | Depolama                          | 15 |
|     | Ortam kartı okuyucusu             | 15 |
|     | Klavye                            | 15 |
|     | Kamera                            |    |
|     | Dokunmatik yüzey                  | 16 |
|     | Güç adaptörü                      | 16 |
|     | Pil                               | 17 |
|     | Ekran                             |    |
|     | Video                             |    |
|     | Bilgisayar ortamı                 |    |

| Klavye kısayolları              | 20 |
|---------------------------------|----|
| Yardım alma ve Dell'e başvurma  |    |
| Kendi kendine yardım kaynakları | 23 |
| Dell'e Başvurma                 | 24 |

## Bilgisayarınızı kurma

1 Güç adaptörünü takın ve güç düğmesine basın.

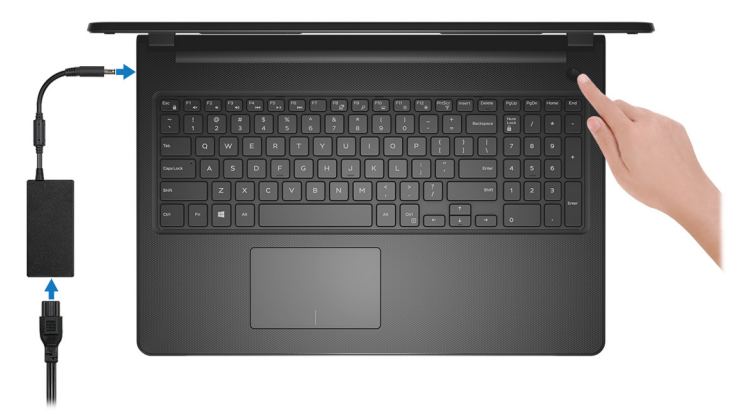

Rakam 1. Güç adaptörünü takın ve güç düğmesine basın.

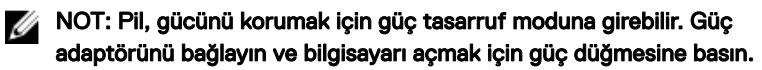

2 İşletim sistemi kurulumu tamamlamak.

### Ubuntu için:

Kurulumu tamamlamak için ekrandaki yönergeleri izleyin. Ubuntu'yu kurma ve yapılandırılma hakkında daha fazla bilgi için bkz. <u>www.dell.com/</u> <u>support</u>adresindeki bilgi bankası makaleleri <u>SLN151664</u> ve <u>SLN151748</u>.

### Windows İçin:

Kurulumu tamamlamak için ekrandaki yönergeleri izleyin. Kurulum sırasında Dell şunları tavsiye eder:

– Windows güncelleştirmeleri için bir ağa bağlanın.

## NOT: Güvenli bir kablosuz ağa bağlanıyorsanız istendiğinde kablosuz ağ erişimi için parolayı girin.

- İnternet'e bağlanıyorsanız oturum açabilir veya Microsoft hesabı oluşturabilirsiniz. İnternet'e bağlı değilseniz çevrimdışı bir hesap oluşturun.
- **Destek ve Koruma** ekranında ilgili iletişim bilgilerinizi girin.

3 Windows Başlat menüsünden Dell uygulamalarını bulun ve kullanın—Önerilir

#### Tablo 1. Dell uygulamalarını bulun.

|            | _ |
|------------|---|
| DELL       |   |
| $\bigcirc$ |   |

Kavnaklar

### Açıklama My Dell

Önemli Dell uygulamaları için merkezi konum, yardım makaleleri ve bilgisayarınızla ilgili diğer önemli bilgiler. Ayrıca, varsa garanti durumu, önerilen aksesuarlar ve yazılım güncellemeleri hakkında sizi uyarır.

### SupportAssist

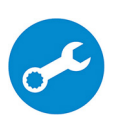

Bilgisayarınızın donanım ve yazılım sistem durumunu proaktif olarak denetler. SupportAssist İşletim Sistemi Kurtarma aracı, işletim sisteminizin sorunlarını giderir. Daha fazla bilgi için <u>www.dell.com/support</u> adresindeki SupportAssist belgelerine bakın.

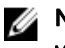

## NOT: SupportAssist'te garantinizi yenilemek ya da yükseltmek için garanti sona erme tarihine tıklayın.

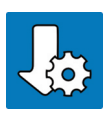

### Dell Güncelleme

Bilgisayarınızı, mevcut olduğunda kritik düzeltmeler ve en yeni aygıt sürücüleriyle günceller. Dell Güncelleme hakkında daha fazla bilgi için <u>www.dell.com/support</u> adresinde <u>SLN305843</u> kodlu bilgi bankası makalesine bakın.

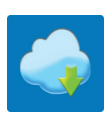

### **Dell Dijital Teslim**

Ayrıca satın alınan ancak bilgisayarınıza önceden yüklenmeyen yazılım uygulamalarını indirin. Dell Dijital Teslim hakkında daha fazla bilgi için <u>www.dell.com/support</u> adresinde <u>153764</u> kodlu bilgi bankası makalesine bakın.

## Görünümler

## Ön

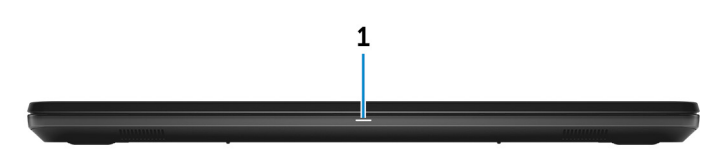

### 1 Güç ve pil durumu ışığı/sabit sürücü etkinlik ışığı

Pil şarj durumu ya da sabit sürücü etkinliğini gösterir.

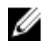

#### NOT: Güç ve pil durum ışığı ile sabit sürücü etkinlik ışığı arasında geçiş yapmak için Fn+H tuşlarına basın.

### Sabit sürücü etkinliği ışığı

Bilgisayar sabit diskte okuduğunda veya yazdığında yanar.

### Güç ve pil şarj durum ışığı

Güç ve pil-şarj durumunu gösterir.

Sabit beyaz - Güç adaptörü bağlı ve pil % 5 'den daha fazla doludur.

Sarı - Bilgisayar pil üzerinde çalışıyor ve pil % 5 'den daha az doludur.

### Kapalı

- Güç adaptörü bağlı ve pil tamamen şarj olmuş.
- Bilgisayar pil ile çalışıyor ve pil %5'den daha az.
- Bilgisayar uyku modunda, hazırda bekliyor veya kapalı.

### Sol

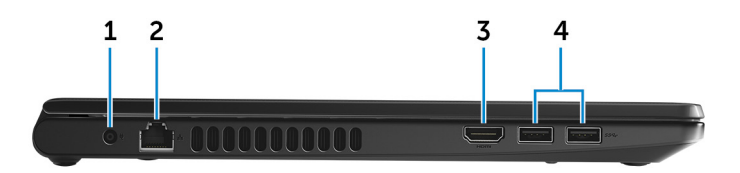

#### 1 Güç adaptörü bağlantı noktası

Bilgisayarınızın güç sağlamak için bir güç adaptörü bağlayın ve aküyü şarj edin.

#### 2 Ağ bağlantı noktası

Ağ veya İnternet erişimi için, bir yönlendiriciden veya geniş bantlı modemden bir Ethernet (RJ45) kablosu takın.

#### 3 HDMI bağlantı noktası

Bir TV'ye veya HDMI girişi etkin başka bir aygıta bağlayın. Video ve ses girişi / çıkışı sağlar.

### 4 USB 3.0 bağlantı noktası (2)

Harici depolama aygıtları ve yazıcılar gibi çevre birimlerini bağlayın. 5 Gb/sn'ye kadar veri aktarım hızları sağlar.

Sağ

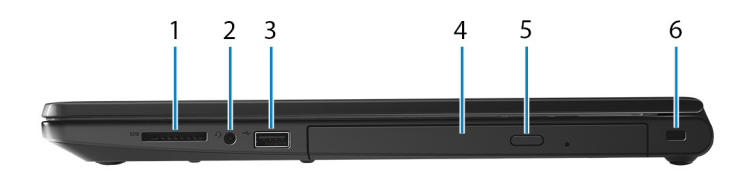

#### 1 SD kart yuvası

SD kartı okur ve yazar.

### 2 Mikrofonlu kulaklık girişi

Kulaklık veya kulaklık seti (kulaklık ve mikrofon kombinasyonu) takın.

### 3 USB 2.0 bağlantı noktası

Harici depolama aygıtları ve yazıcılar gibi çevre birimlerini bağlayın. 480 Mb/sn'ye kadar veri aktarım hızları sağlar.

### 4 Optik sürücü (isteğe bağlı)

CD ve DVD'lerden okur ve bunlara yazar.

### 5 Optik sürücü çıkarma düğmesi

Optik sürücü tepsisini açmak için basın.

#### 6 Güvenlik kablosu yuvası

Tabletinizin izinsiz taşınmasını önlemek için bir güvenlik kablosu bağlayın.

### Taban

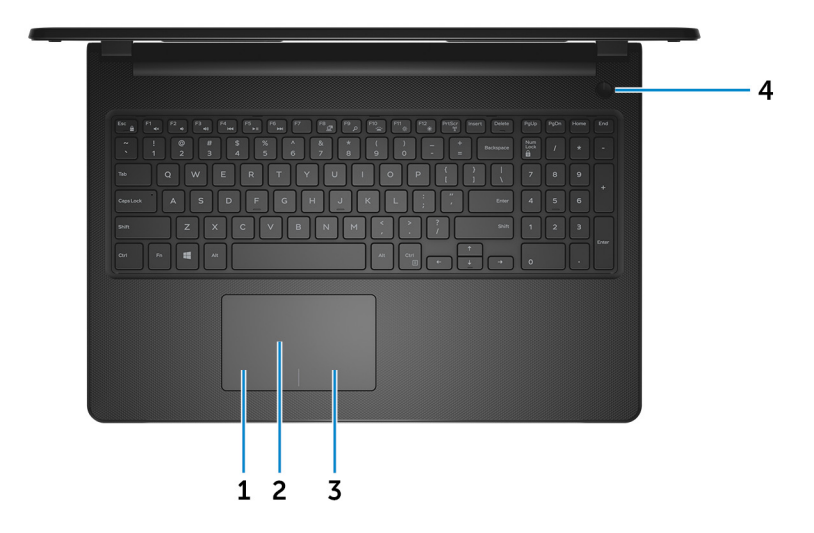

#### 1 Alana sol tıklatın

Sol tıklama için basın.

#### 2 Dokunmatik yüzey

Fare imlecini hareket ettirmek için parmağınızı dokunmatik yüzeyde hareket ettirin. Sağ tıklamak için simgesine çift tıklayın ve iki parmakla hafifçe vurun.

#### 3 Alana sağ tıklatın

Sağ tıklama için basın.

#### 4 Güç düğmesi

Kapaliysa, uyku durumunda veya hazırda bekletme durumundaysa bilgisayarı açmak için basın.

Bilgisayar açık ise uyku moduna almak için basın.

Bilgisayarı kapatmaya zorlamak için 4 saniye boyunca basılı tutun.

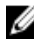

NOT: Güç Seçenekleri'nde güç düğmesi davranışını özelleştirebilirsiniz. Daha fazla bilgi için www.dell.com/support/manuals sayfasından Me and My Dell'e (Ben ve Dell Bilgisayarım) bakın.

### Ekran

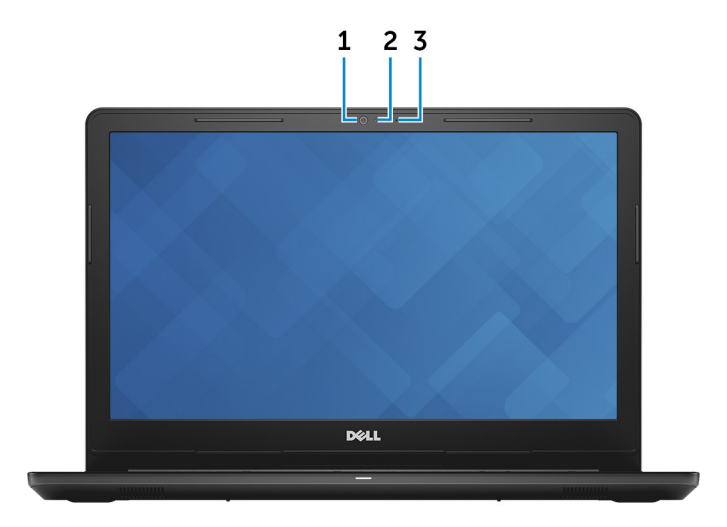

### 1 Kamera

Görüntülü sohbet yapmanızı, fotoğraflar çekmenizi ve videolar kaydetmenizi sağlar.

### 2 Kamera durum ışığı

Kamera kullanımdayken yanar.

### 3 Mikrofon

Ses kaydı, sesli çağrılar, vb. için ses girişi sağlar.

### Geri

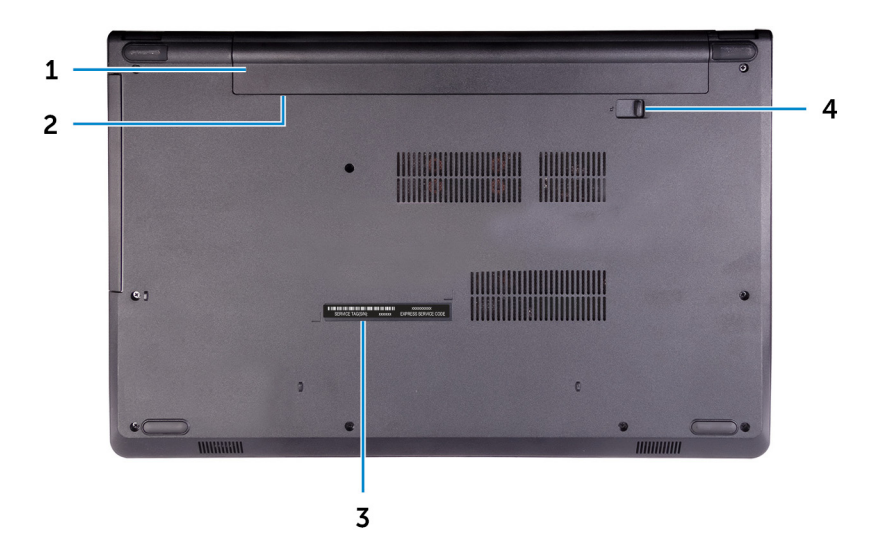

#### 1 **Pil**

Bilgisayara güç sağlar. Bilgisayarın elektrik prizine sınırlı bir süre bağlanmadan çalışmasını sağlar.

### 2 Düzenleyici etiketi (pil yuvasında)

Bilgisayarınız hakkındaki düzenleyici bilgilerini içerir.

### 3 Servis Etiketi

Servis Etiketi, Dell servis teknisyenlerinin bilgisayarınızdaki donanım bileşenlerini tanımlamalarını ve garanti bilgilerine erişebilmelerini sağlayan benzersiz bir alfanümerik tanımlayıcıdır.

#### 4 Pili serbest bırakma mandalı

Pil yuvasındaki pilin kilitleyin/ kilidini açın. Pili serbest bırakmak için mandalı kilidi kaldırma konumuna kaydırın.

# Özellikler

### Boyutlar ve ağırlık

### Tablo 2. Boyutlar ve ağırlık

Yükseklik

Genişlik

Derinlik

Ağırlık (yaklaşık)

23,65 mm (0,93 inc)

380 mm (14,96 inç)

260,30 mm (10,25 inc)

2,30 kg (5,07 lb)

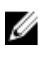

NOT: Bilgisayarınızın ağırlığı, istenen yapılandırmaya ve üretim çeşitliliğine göre değişebilir.

### Sistem bilgileri

### Tablo 3. Sistem bilgileri

Bilgisayar modeli İşlemci

Inspiron 15-3567

- 7. nesil Intel Core i3/i5/i7
- . 6. nesil Intel Core i3

Yonga seti

İşlemci entegre

### **Bellek**

### Tablo 4. Bellek özellikleri

| Yuvalar                     | İki SODIMM yuvası  |
|-----------------------------|--------------------|
| Tür                         | DDR4               |
| Hız                         | 2133 MHz           |
| Desteklenen yapılandırmalar |                    |
| Her bellek modülü yuvası    | 2 GB, 4 GB ve 8 GB |

### Bağlantı noktaları ve konektörler

#### Tablo 5. Bağlantı noktaları ve konektörler

| Harici:   |                                                                                                    |  |
|-----------|----------------------------------------------------------------------------------------------------|--|
| Ağ        | Bir adet RJ-45 bağlantı noktası                                                                                                    |  |
| USB       | <ul> <li>Bir USB 2.0 bağlantı noktası</li> <li>İki adet USB 3.0 bağlantı noktası</li> </ul>                                          |  |
| Ses/Video | <ul> <li>Bir adet HDMI 1.4b bağlantı noktası</li> <li>Bir adet kulaklık (kulaklık ve mikrofon<br/>kombo) bağlantı noktası</li> </ul> |  |

#### Tablo 6. Dahili bağlantı noktaları ve konnektörler

| Dahili: |                                     |
|---------|-------------------------------------|
| M2 kart | Wi-Fi/Bluetooth için bir M.2 yuvası |

### İletişim

### Ethernet

#### Tablo 7. Ethernet teknik özellikleri

Model numarasıEthernet denetleyicisi (sistem kartında<br/>tümleşik)Aktarım hızı10/100 Mb/sn

### Kablosuz modülü

### Tablo 8. Kablosuz modül teknik özellikleri

| Model<br>numarası | Intel 3165                    | Intel 7265                    | Qualcomm<br>QCA9377<br>(DW1810) | Qualcomm<br>QCA9565<br>(DW1707) |
|-------------------|-------------------------------|-------------------------------|---------------------------------|---------------------------------|
| Aktarım hızı      | En fazla 433                  | En fazla 867                  | En fazla 433                    | En fazla 150                    |
|                   | Mb/sn                         | Mb/sn                         | Mb/sn                           | Mb/sn                           |
| Desteklenen       | Çift bantlı 2,4               | Çift bantlı 2,4               | Çift bantlı 2,4                 | Çift bantlı 2,4                 |
| frekans bantları  | GHz/5 GHz                     | GHz/5 GHz                     | GHz/5 GHz                       | GHz                             |
| Kablosuz ağ       | Wi-Fi                         | Wi-Fi                         | Wi-Fi                           | Wi-Fi                           |
| standartları      | 802.11b/g/n                   | 802.11b/g/n                   | 802.11b/g/n                     | 802.11b/g/n                     |
| Şifreleme         | <ul> <li>64 bit/128</li></ul> | <ul> <li>64 bit/128</li></ul> | <ul> <li>64 bit/128</li></ul>   | <ul> <li>64 bit/128</li></ul>   |
|                   | bit WEP <li>AES-</li>         | bit WEP <li>AES-</li>         | bit WEP <li>AES-</li>           | bit WEP <li>AES-</li>           |
|                   | CCMP <li>TKIP</li>            | CCMP <li>TKIP</li>            | CCMP <li>TKIP</li>              | CCMP <li>TKIP</li>              |
| Bluetooth         | Bluetooth 4.2                 | Bluetooth 4.2                 | Bluetooth 4.2                   | Bluetooth 4.0                   |

### Ses

| Tablo 9. Ses özellikleri |                                                          |
|--------------------------|----------------------------------------------------------|
| Denetleyici              | Waves MaxxAudio ile ALC 3246                             |
| Hoparlörler              | İki                                                      |
| Hoparlör çıkışı          | <ul><li>Ortalama: 2 W</li><li>En yüksek: 2,5 W</li></ul> |
| Mikrofon                 | Kamera aksamında tekli dijital mikrofon<br>girişi        |
| Ses seviyesi denetimleri | Ortam denetimi kısayol tuşları                           |

### Depolama

### Tablo 10. Depolama teknik özellikleri

| Form faktörü                                       | Arabirim türü | Kapasite      |
|----------------------------------------------------|---------------|---------------|
| Bir adet 9,5 mm DVD+/-<br>RW sürücü (isteğe bağlı) | SATA          | Uygun değil   |
| Bir adet 2,5 inç sabit<br>sürücü                   | SATA          | 2 TB'a kadar  |
| Bir adet 2,5 inç SSD<br>sürücü                     | SATA          | En çok 256 GB |

### Ortam kartı okuyucusu

#### Tablo 11. Ortam kartı okuyucu özellikleri

| Tür                 | Bir adet SD kart yuvası |  |
|---------------------|-------------------------|--|
| Desteklenen kartlar | Güvenli Dijital (SD)    |  |

- Güvenli Dijital Yüksek Kapasite (SDHC) kartı
- Güvenli Dijital Genişletilmiş Kapasitesi (SDXC)

### Klavye

### Tablo 12. Klavye özellikleri

Tür

Kısayol tuşları

Standart klavye

Klavyenizdeki bazı tuşların üzerinde iki sembolleri vardır. Bu tuşlar alternatif karakterleri yazmak için ya da ikincil işlevleri gerçekleştirmek için kullanılabilir. Alternatif karakter girmek için Shift tuşuna ve istenilen tuşa basın. İkincil işlevleri gerçekleştirmek için Fn tuşuna ve istenilen tuşa basın.

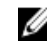

NOT: BIOS Setup programinda Function Tuşu Davranışını değiştirerek fonksiyon tuşlarının (F1-F12) birincil davranışı tanımlayabilirsiniz.

Klavye kısayolları

### Kamera

### Tablo 13. Kamera özellikleri

Cözünürlük

- Hareketsiz görüntü: 0,9 megapiksel •
- . Video: saniyede 30 karede 1280x720 (HD)

Köşegen görüntüleme açısı

### Dokunmatik yüzey

### Tablo 14. Dokunmatik yüzey

Çözünürlük

Boyutlar

74.9 derece

- · Yatay: 2040
- . Dikey: 1240
- Yükseklik: 105 mm (4,13 inc)
- Yükseklik: 65 mm (2,56 inç)

### Güç adaptörü

### Tablo 15. Güç adaptörü teknik özellikleri

|                        | 45 W   |                 | 65 W   |
|------------------------|--------|-----------------|--------|
| Giriş akımı (maksimum) | 1,30 A |                 | 1,70 A |
| Çıkış akımı (sürekli)  | 2,31 A |                 | 3,34 A |
| Giriş voltajı          |        | 100 VAC-240 VAC |        |

|                           | 45 W                                                                                                    | 65 W            |
|---------------------------|----------------------------------------------------------------------------------------------------|-----------------|
| Giriş frekansı            | 50 Hz-60 Hz                                                                                                    |                 |
| Dereceli çıkış voltajı    | 19,50 VDC                                                                                                    |                 |
| Sıcaklık aralığı          | <ul> <li>Çalışma: 0°C ila 40°C (32°F ila 104°F)</li> <li>Depolama: -40°C ila 70°C (-40°F ila 158°F)</li> </ul>         |                 |
| Pil                       |                                                                                                    |                 |
| Tablo 16. Akü özellikleri |                                                                                                    |                 |
| Tür                       | 4 hücreli "akıllı" lityum iyon (40 Wł                                                                                  | ⊣r)             |
| Boyutlar                  | <ul> <li>Genişlik: 270 mm (10,63)</li> <li>Derinlik: 37,5 mm (1,47 inç)</li> <li>Yükseklik: 20 mm (0,79 in)</li> </ul> |                 |
| Ağırlık (maksimum)        | 0,25 kg (0,55 lb)                                                                                                    |                 |
| Voltaj                    | 14,8 VDC                                                                                                    |                 |
| Çalışma süresi            | Çalışma şartlarına göre farklılık gö:<br>ve yoğun güç harcayan bazı koşul<br>önemli ölçüde azalabilir.                 | sterir<br>Iarda |
| Kullanım ömrü (yaklaşık)  | 300 boşalma/şarj döngüsü                                                                                               |                 |
| Sıcaklık aralığı          | <ul> <li>Çalışma: 0 °C ila 35 °C (32 °)</li> <li>95 °F)</li> <li>Depolama: - 40 °C ila 65 °C (</li> </ul>              | F ila           |
| Düğme pil                 | 40 ºF - 149 ºF)<br>CR-2032                                                                                             |                 |

### Ekran

### Tablo 17. Ekran özellikleri

| Tür                                     | 15-inç HD dokunmatik<br>olmayan ekran | 15-inç HD dokunmatik<br>ekran |
|-----------------------------------------|---------------------------------------|-------------------------------|
| Çözünürlük (maksimum)                   | 1366 x 768                            | 1366 x 768                    |
| İzleme açısı (Sol/Sağ/<br>Yukarı/Aşağı) | 40/40/10/30 derece                    | 40/40/10/30 derece            |
| Piksel aralığı                          | 0,252 mm                              | 0,252 mm                      |
| Boyut:                                  |                                       |                               |
| Yükseklik (kenar hariç)                 | 193,5 mm (7,62 inç)                   | 193,5 mm (7,62 inç)           |
| Genişlik (kenar hariç)                  | 344,2 mm (13,55 inç)                  | 344,2 mm (13,55 inç)          |
| Çapraz (kenar hariç)                    | 394,86 mm (15,55 inç)                 | 394,86 mm (15,55 inç)         |

### Video

### Tablo 18. Video özellikleri

|             | Tümleşik                                                               | Paylaşımsız        |
|-------------|------------------------------------------------------------------------|--------------------|
| Denetleyici | <ul> <li>Intel HD Graphics 520</li> <li>Intel HD Grafik 620</li> </ul> | AMD R5 M430        |
| Bellek      | Paylaşılan sistem belleği                                              | Maksimum 2 GB DDR3 |

### Bilgisayar ortamı

Havadan geçen madde düzeyi: ISA-S71.04-1985 ile tanımlanan biçimde G1

### Tablo 19. Bilgisayar ortamı

|                       | Çalışma                                  | Depolama                                         |
|-----------------------|------------------------------------------|--------------------------------------------------|
| Sıcaklık aralığı      | 0°C ila 35 °C (32°F ila<br>95 °F)        | –40°C ila 65°C arası (–<br>40°F ila 149°F arası) |
| Bağıl nem (en yüksek) | %10 ila %90 (yoğuşmasız)                 | 0% ila 95% arasında<br>(yoğuşmasız)              |
| Titreşim (maksimum)*  | 0,66 GRMS                                | 1,30 GRMS                                        |
| Darbe (maksimum)      | 110 G <sup>†</sup>                       | 160 G <sup>‡</sup>                               |
| Yükseklik (en çok):   | –15,2 m - 3048 m (–50 ft<br>- 10.000 ft) | –15,2 m - 10.668 m (–50<br>fit - 35.000 fit)     |

\* Kullanıcı ortamını uyaran rastgele titreşim tayfı kullanılarak ölçülmüştür.

†, sabit sürücü kullanımda iken 2 ms yarım sinüs darbesi kullanarak ölçülmüştür.

‡ Sabit sürücü kafası sabit durma konumunda iken 2 ms yarım sinüs darbesi kullanarak ölçülmüştür.

## Klavye kısayolları

# NOT: Klavyede karakterler klavye dili yapılandırmasına bağlı olarak farklılık gösterebilir. Kısayollar için kullanılan tuşlar tüm dil yapılandırmalarında aynı kalır.

Klavyenizdeki bazı tuşların üzerinde iki sembolleri vardır. Bu tuşlar alternatif karakterleri yazmak için ya da ikincil işlevleri gerçekleştirmek için kullanılabilir. Tuşun alt tarafında gösterilen simge, tuşa basıldığında yazılan karakteri ifade eder. Tuşa Shift tuşu ile birlikte bastığınızda ise tuşun üst kısmında gösterilen simge yazılır. Örneğin **2** tuşuna basarsanız 2 yazılır; **Shift + 2** tuşlarına basarsanız @ yazılır.

Klavyenin üst sırasındaki F1-F12 tuşları, tuşun altındaki simgeyle de gösterildiği gibi multimedya kontrolüne yönelik fonksiyon tuşlarıdır. Simgeyle temsil edilen görevi başlatmak için fonksiyon tuşuna basın. Örneğin, F1 tuşuna basmak sesi kapatır (aşağıdaki tabloya bakın).

Ancak, belirli yazılım uygulamaları için F1-F12 fonksiyon tuşları gerekli olduğunda **Fn** + **Esc** tuşlarına basarak multimedya işlevselliği devre dışı bırakılabilir. Multimedya denetimi daha sonra **Fn** tuşuna ve ilgili fonksiyon tuşuna basarak devreye sokulabilir. Örneğin, **Fn** + **F1** tuşlarına basarak sesi kapatın.

# NOT: BIOS kurulum programında Function Key Behavior'ı (Fonksiyon Tuşu Davranışı) değiştirerek de fonksiyon tuşlarının (F1-F12) birincil davranışını tanımlayabilirsiniz.

| Fonksiyon tuşu       | Yeniden tanımlanmış tuş<br>(multimedya kontrolü<br>için) | Davranış                  |
|----------------------|----------------------------------------------------------|---------------------------|
| F1<br><sub>4</sub> × | Fn + F1                                                  | Sesi kapat                |
| F2 🕡                 | Fn + F2                                                  | Sesi seviyesini azalt     |
| F3<br>•(0)           | Fn + F3                                                  | Ses seviyesini arttır     |
| F4                   | Fn + F4                                                  | Önceki parçayı/bölümü çal |

#### Tablo 20. Klavye kısayolları listesi

| Fonksiyon tuşu     | Yeniden tanımlanmış tuş<br>(multimedya kontrolü<br>için) | Davranış                                                                                                    |
|--------------------|----------------------------------------------------------|----------------------------------------------------------------------------------------------------|
| F5<br>▶Ⅱ           | Fn + <sup>F5</sup> ▶Ⅱ                                    | Oynat/Duraklat                                                                                                    |
| F6                 | Fn + F6<br>₩                                             | Sonraki parçayı/bölümü<br>çal                                                                                                    |
| F8                 | Fn + F8                                                  | Harici ekrana geçiş yap                                                                                                    |
| <del>د</del><br>۲۹ | Fn + F9                                                  | Arama                                                                                                    |
| F10                | Fn + <b>F10</b>                                          | Klavye ışığını değiştir<br>(isteğe bağlı)                                                                                                    |
|                    |                                                          | NOT: Arka ışığı<br>olmayan klavyelerde,<br>arka ışık simgesi<br>olmayan F10 işlev<br>tuşu vardır ve klavye<br>arka ışık geçiş işlevi<br>desteklenmez. |
| F11<br>※           | Fn + F11                                                 | Parlaklığı azalt                                                                                                    |
| F12                | Fn + F12                                                 | Parlaklığı arttır                                                                                                    |

**Fn** tuşu ayrıca, diğer ikincil işlevleri başlatmak için klavyedeki seçili tuşlar ile birlikte kullanılır.

### Tablo 21. Klavye kısayolları listesi

| Fonksiyon tuşu | Davranış             |
|----------------|----------------------|
| Fn + PrtScr    | Kablosuz ağı aç/kapa |
| Fn + B         | Duraklat/Bitir       |
| Fn + Insert    | Uyku                 |

| Fonksiyon tuşu           | Davranış                                                                  |
|--------------------------|---------------------------------------------------------------------------|
| Fn + S                   | Scroll lock aç/kapa                                                       |
| Fn + H                   | Güç ve pil durumu ışığı/sabit sürücü<br>etkinlik ışığı arasında geçiş yap |
| Fn + R                   | Sistem isteği                                                             |
| Fn + E                   | Açık uygulama menüsü                                                      |
| Fn + Esc                 | Fn tuş kilidini aç/kapa                                                   |
| Fn + <sup>†</sup> PgUp   | Page up                                                                   |
| Fn <mark>+</mark> ↓ PgDn | Page down                                                                 |
| Fn + ←Home               | Ana sayfa                                                                 |
| Fn + End →               | End                                                                       |

## Yardım alma ve Dell'e başvurma

### Kendi kendine yardım kaynakları

Bu çevrimiçi kendi kendine yardım kaynaklarını kullanarak Dell ürünleri ve hizmetleri hakkında bilgi ve yardım alabilirsiniz:

#### Tablo 22. Kendi kendine yardım kaynakları

| Kendi kendine yardım kaynakları                                                                                                    | Kaynak konumu                                                               |
|----------------------------------------------------------------------------------------------------|-----------------------------------------------------------------------------|
| Dell ürün ve hizmetleri ile ilgili bilgiler                                                                                                    | www.dell.com                                                                |
| My Dell (Ben ve Dell Bilgisayarım)                                                                                                    | Deel                                                                        |
| İpuçları                                                                                                    | · 🔶                                                                         |
| Desteğe Başvurun                                                                                                    | Windows arama alanında,Contact<br>Supportyazın ve Gir öğesine basın.        |
| İşletim sistemi için çevrimiçi yardım                                                                                                    | www.dell.com/support/windows<br>www.dell.com/support/linux                  |
| Sorun giderme bilgileri, kullanım<br>kılavuzları, kurulum talimatları, ürün<br>özellikleri, teknik yardım blog'ları,<br>sürücüler, yazılım güncelleştirmeleri, vb. | www.dell.com/support                                                        |
| Çeşitli bilgisayar sorunları için Dell bilgi<br>bankası makaleleri.                                                                                                | 1 <u>www.dell.com/support</u> adresine gidin.                               |
|                                                                                                    | 2 <b>Search (Arama)</b> kutusuna konuyu veya anahtar kelimeleri yazın.      |
|                                                                                                    | <li>İlgili makaleleri almak için Search<br/>(Ara) seçeneğine tıklayın.</li> |

| Kendi kendine yardım kaynakları                                                                                                    | Kaynak konumu                                                                                                    |
|----------------------------------------------------------------------------------------------------|----------------------------------------------------------------------------------------------------|
| Ürününüz hakkında aşağıdaki bilgileri<br>öğrenin:<br>• Ürün teknik özellikleri<br>• İşletim sistemi<br>• Ürününüzü kurma ve kullanma<br>• Veri vedekleme | www.dell.com/support/manuals<br>adresindeki <u>Me and My Dell</u> 'i (Ben ve<br>Dell Bilgisayarım) bölümüne bakın.<br>Ürününüzle ilgili <i>Me and My Dell</i> 'i (Ben<br>ve Dell Bilgisayarım) bulmak için<br>aşağıdakilerden birini kullanarak<br>ürününüzü tanımlayın: |
| <ul> <li>Sorun giderme ve tanılama</li> <li>Fabrika ve sistem geri yükleme</li> <li>BIOS bilgileri</li> </ul>                                            | <ul> <li>Detect Product (Ürünü Algıla)<br/>seçeneğini belirleyin.</li> <li>View Products (Ürünleri Görüntüle)<br/>altındaki açılır menüden ürününüzü<br/>bulun.</li> </ul>                                                                                               |
|                                                                                                    | <ul> <li>Service Tag number (Servis Etiketi<br/>numarası) veya Product ID'yi (Ürün</li> </ul>                                                                                                    |

### Dell'e Başvurma

Satış, teknik destek veya müşteri hizmetleri ile ilgili konularda Dell ile irtibat kurmak için <u>www.dell.com/contactdell</u> adresini ziyaret edin.

Kimliği) arama çubuğuna girin.

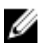

NOT: Bu hizmetlerin kullanılabilirliği ülkeye ve ürüne göre değişir ve bölgenizde bazı hizmetler verilemiyor olabilir.

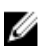

NOT: Etkin bir İnternet bağlantınız yoksa, iletişim bilgilerini satın alım faturanızda, irsaliyede, fişte veya Dell ürün kataloğunda bulabilirsiniz.